## Handleiding ANYDESK – MAC OS

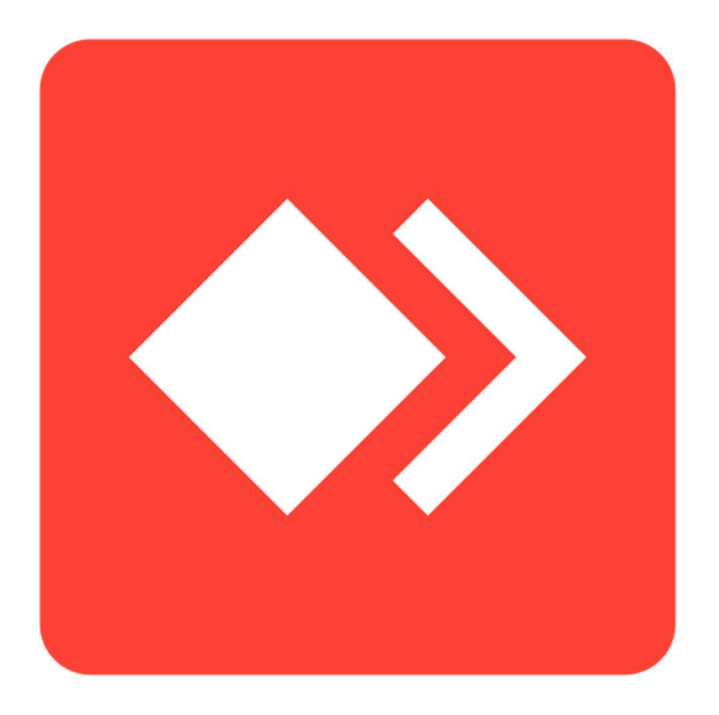

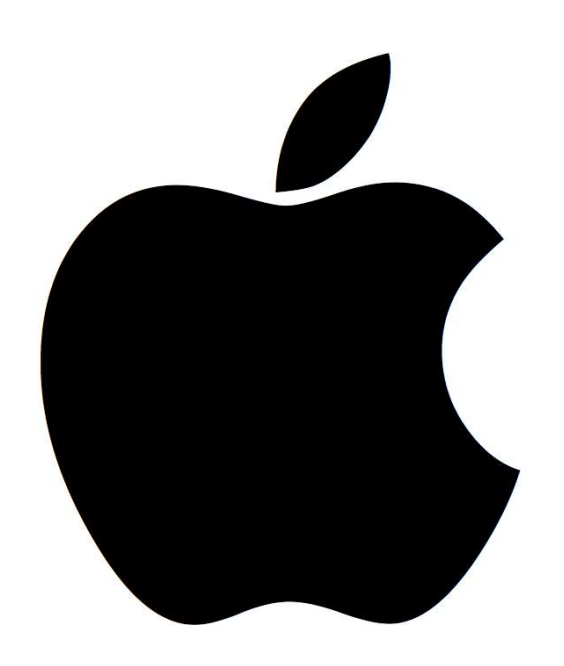

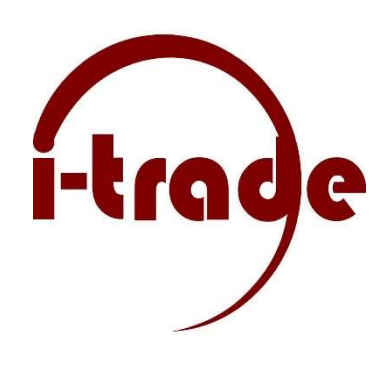

## Anydesk Installeren

• Ga naar <u>https://www.i-trade.nl</u> en scrol naar beneden en klik op AnyDesk Mac.

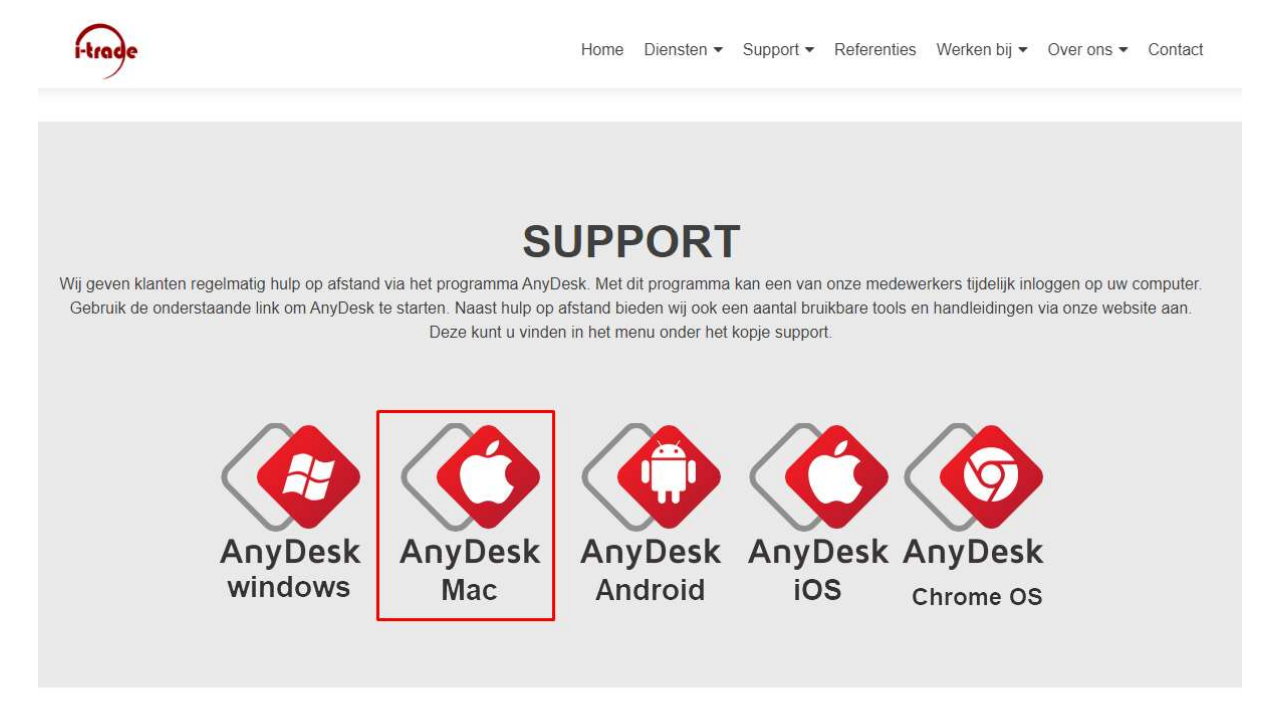

• AnyDesk.dmg word nu gedownload.

| 🗟 anydesk | com                            |         | Ċ       | -                                      |       |
|-----------|--------------------------------|---------|---------|----------------------------------------|-------|
|           |                                | The An  | yDesk A | Downloads                              | Clear |
| _         | 📞 Call Sales: +1 647 946 893 7 |         |         | <br>nydesk.dmg                         |       |
| ures      | Downloads                      | Pricing |         | 42 KB of 4.3 MB — 16 seconds remaining | - 00  |

- Klik op Anydesk.dmg wanner de download klaar is.
- Anydesk word nu geopend en geïnstalleerd.

| Opening "anydesk.dmg" | Grand  |
|-----------------------|--------|
| Verifying             | Cancel |
| veniying              | Skip   |

• Wanneer Anydesk klaar is met instaleren klik 2 x op het Anydesk logo.

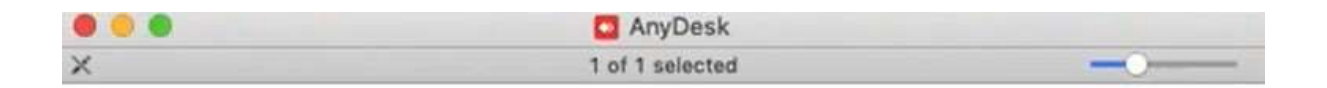

## Double-click the app icon to launch AnyDesk

You can later choose to install AnyDesk by clicking the installation link in the main window.

Before installation, please remove any old version by dragging it to the trash bin.

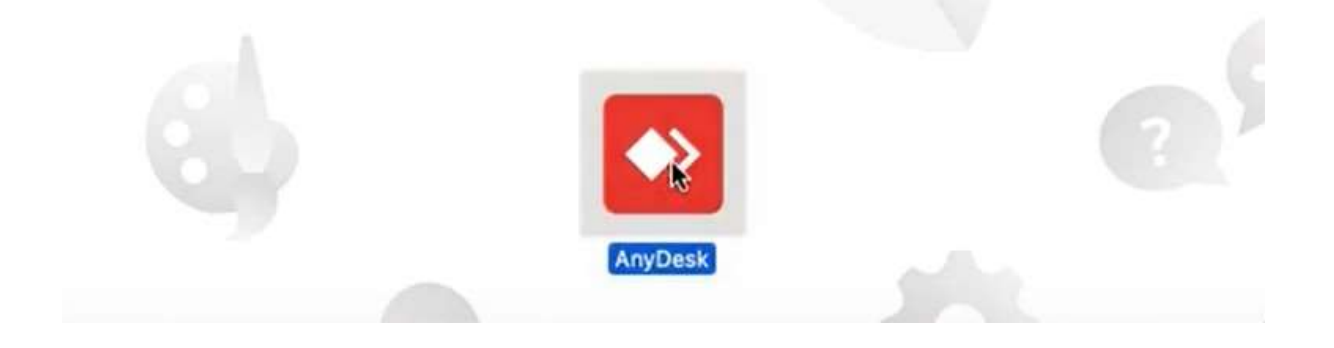

• Klik op open.

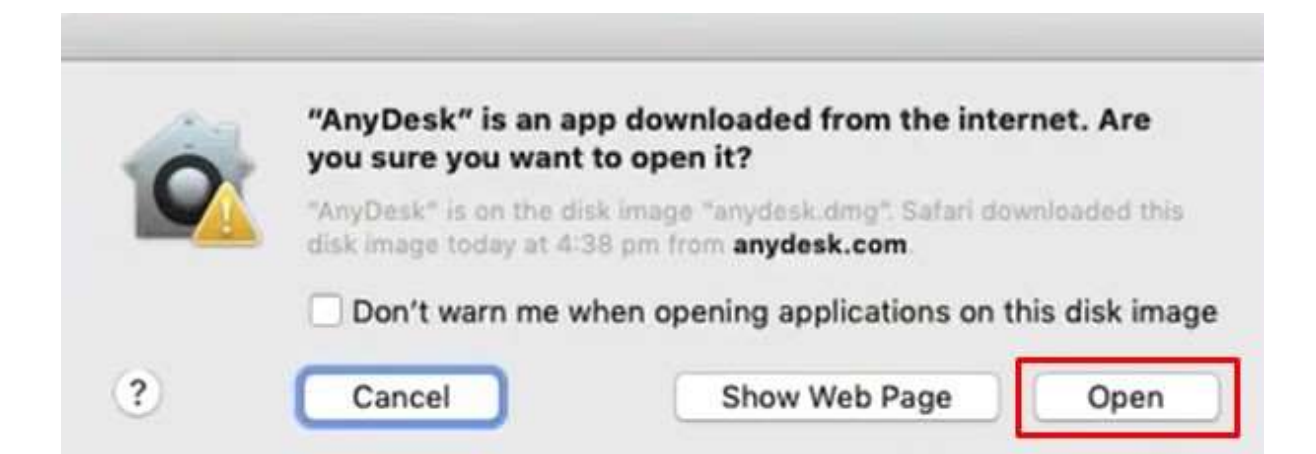

- Dit nummer van 9 cijfers hebben wij nodig om in te loggen vermeld deze wanneer u de support belt.
- Klik op configure.

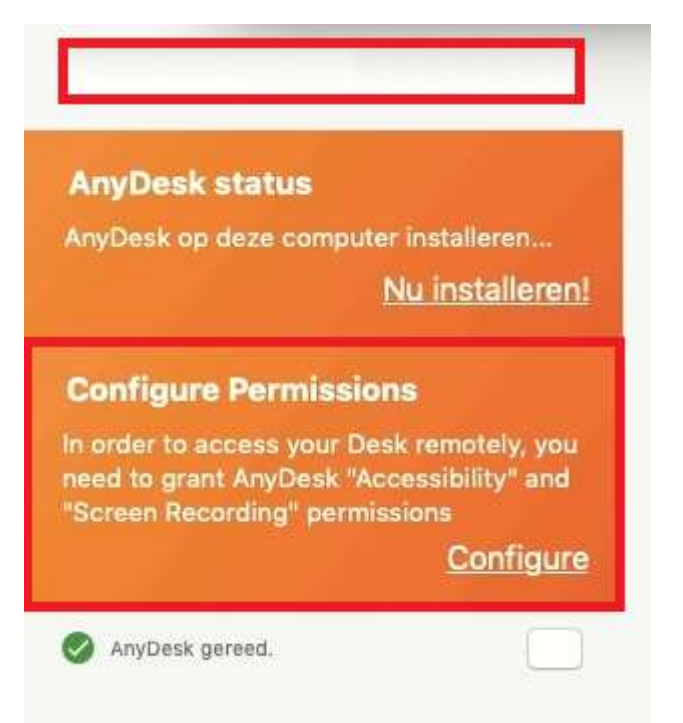

- In het menu beveiliging en privacy klik op het hangslot rechts onderin.
- Vul je wachtwoord in.
- Zet een vinkje voor Anydesk in het menu programma's.

Hier mee geeft uw Anydesk en dus I-Trade het recht om te klikken op uw mac.

| Current Lines | Passwor                                                            | d Login Items                         |   |
|---------------|--------------------------------------------------------------------|---------------------------------------|---|
| Current Oser  | These items will enon outems                                       | tically when you log in:              |   |
| Model Admin   | These items will open automa                                       | lically when you log in.              | - |
| Other Users   | Hide Item                                                          | Kina                                  |   |
| Guest User    | ITunesHelper                                                       | Application                           | I |
| Off           |                                                                    | Application                           |   |
|               |                                                                    | Application                           |   |
|               |                                                                    | Application                           |   |
|               | AnyDesk                                                            | Application                           |   |
| <u>A</u>      | To hide an application when you lo column next to the application. | g in, select the checkbox in the Hide |   |
| Login Options |                                                                    |                                       |   |